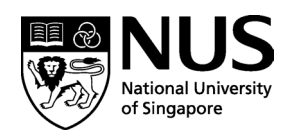

# APPLICATION INSTRUCTIONS (LOCAL / INTERNATIONAL) (For Online Applications) Closing Date for August 2024 Intake: <u>31 March 2024</u>

### **General Instructions:**

- 1. You are required to complete and submit the following:
  - Online Application Please apply via the NUS Graduate Admission System at https://inetapps.nus.edu.sg/GDA2/Home.aspx
  - Form A MCI Research Component\*
  - Form B Recommendation & Statement of Support from Applicant's Head of Department\*
  - MCI Personal Statement\*
  - Relevant supporting documents according to the checklist for applicants\*

\*Supplementary forms and checklist for applicants can be downloaded from <u>https://medicine.nus.edu.sg/graduatestudies/education/master-of-clinical-</u> <u>investigation/instructions-to-candidates/</u>.

- 2. The application must be completed in English, and supporting documents, if not in English, must be accompanied by copies of the English translation of the documents.
- 3. As the medium of instruction is English, applicants whose native language and medium of undergraduate instruction is not English should submit **TOEFL/IELTS** scores as evidence of their proficiency in the English language. Applicants must obtain a minimum TOEFL score of 580 (paper-based), 237 (computer based) or 85 (internet based). TOEFL scores are only valid for 2 years from the test date. Otherwise, IELTS score of 6.0.
- 4. Please note that softcopies of supporting documents and supplementary forms must be uploaded upon application. Original documents may be requested for verification upon acceptance into the programme.
- 5. Please note that the National University of Singapore does not allow students to be enrolled concurrently in more than one degree/diploma programme.

## How to apply online:

Please apply via the NUS Graduate Admission System at <u>https://inetapps.nus.edu.sg/GDA2/Home.aspx</u>

#### Step 1: Create a new applicant account:

Please click as indicated below to create a new applicant account. Once account has been created, you can log in using your email address and password.

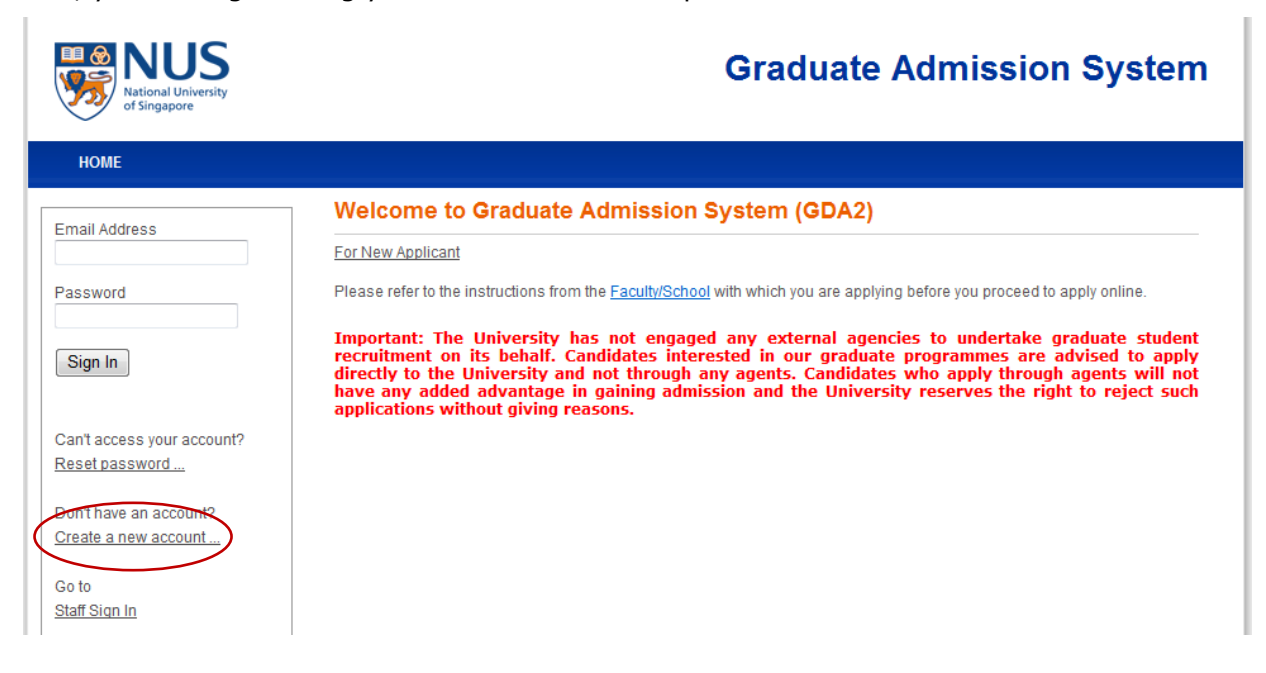

## Step 2: Complete the online application

After you have logged in, please click on "Basic Programme Information" and then "Create

**New Application**". Enter the fields as in the screenshot below and click on the "Save" tab.

| C C Mttps://inetapps.nus.edu.sg/gda2/Applicant.aspx                                             | D → 🔒 Ĉ × 🔤 myNUS Staff Portal                                                      | Yong Loo Lin School of Me                                 | Basic Programme Infor × A Rise of Mythos | - Official W 🔐 🕁 🔅              |
|-------------------------------------------------------------------------------------------------|-------------------------------------------------------------------------------------|-----------------------------------------------------------|------------------------------------------|---------------------------------|
| File Edit View Favorites Tools Help                                                             |                                                                                     |                                                           |                                          |                                 |
| 🗙 🎭 Convert 👻 🛃 Select                                                                          |                                                                                     |                                                           |                                          |                                 |
| x 📿 Se                                                                                          | arch 📣 nus.edu.sg 🔍                                                                 | 🤰 😑 No Web Protection                                     | 🔞 Browser Security 🗸 📑 🖂 🗸               | e                               |
| 2013/2015 1 2<br>2013/2015 1 2<br>2013/2014 1 2                                                 | 013068686 Master of Clinical Investiga<br>012050340 Master of Clinical Investiga    | tion (MCI) Withdrawn<br>tion (MCI) Physical application v | ,<br>2<br>erified 1                      | ^                               |
| Create New Application                                                                          |                                                                                     |                                                           |                                          |                                 |
| * Denotes required field<br>Programme Type *                                                    | Coursework Research                                                                 |                                                           |                                          |                                 |
| Faculty *                                                                                       | YLL School of Medicine                                                              |                                                           |                                          |                                 |
| Programme*                                                                                      | Master of Clinical Investigation (MCI) -                                            |                                                           |                                          |                                 |
| Department                                                                                      | Dean's Office (Medicine)                                                            |                                                           |                                          |                                 |
| Specialisation / Area of Study<br>Attached to Research<br>Institute/Centre<br>Source of Finance | - Select Here Select Here- Nmrc/Moh Funding If Self Support nlease click here to un | ad nav slins and bank statement                           | Its                                      |                                 |
| Other Source of Finance, please                                                                 | specify                                                                             | oad pay ships and bank statemen                           |                                          |                                 |
| Academic Load*                                                                                  | Part-Time                                                                           |                                                           |                                          | E                               |
| Save Cancel                                                                                     |                                                                                     |                                                           |                                          |                                 |
| © Copyright 2001- 2015 National Univers                                                         | ity of Singapore. All Rights Reserved.                                              |                                                           | Legal   Privacy   Non- discrimination    | n                               |
|                                                                                                 |                                                                                     |                                                           |                                          | ۹ 100% 🔻                        |
|                                                                                                 |                                                                                     |                                                           | - R                                      | 🛱 .all 🔥 🕄 3:17 PM<br>12/9/2015 |

Things to note:

- For **Source of Finance**, you can either choose <u>NMRC/MOH Funding</u> if you are applying for the NMRC Research Training Fellowship (RTF) or <u>Self-Support</u> if you wish to pay the tuition fees on your own or from other sources of funding.
- MCI is a part-time programme ONLY so please select the option <u>Part-Time</u>' under Academic Load.

#### Step 3: Submit the completed application form

 Upon completion of the required fields, please proceed back to the "Basic Programme Information" tab and follow the instructions to complete the sections listed and submit your online application. You may refer to <u>Annex A</u> for more details. For E-payment of application fees, please refer to <u>Annex B</u> for the instructions.

| Sections                       | To be<br>completed by<br><u>ALL</u> applicants | Only applicable for<br>International<br>Students | Remarks                                                                                                    |
|--------------------------------|------------------------------------------------|--------------------------------------------------|----------------------------------------------------------------------------------------------------|
| Basic Programme<br>Information | ~                                              |                                                  | This page lists the programme(s) that you are intending to apply for. If you would like to make any changes, please click "Edit" under the application for "Master of Clinical Investigation". Once your application has been submitted online, no more changes can be made. Clicking on the application number produces a PDF printout of your online application. "Application Status" shows the status of your application after submission. |
| View Instructions              |                                                |                                                  | You will be reminded to download and read the online application instructions and checklist if you have not done so.                                                                                                    |
| Personal Particulars           | ✓                                              |                                                  | If you are not a Singaporean/PR, please fill in the your Passport details and enter your Pass type and number (if applicable)                                                                                                    |
| Contact Information            | ✓                                              |                                                  | <ul> <li>This page allows you to</li> <li>Add/Update your personal contact details (i.e. email, phone number(s) and home address)</li> <li>Add a mailing address (if it is different from the address you have provided in your personal contact details)</li> <li>Add/Update your Next-of-Kin contact details (i.e. email, phone number(s) and home address)</li> </ul>                                                                        |
| Academic<br>Qualifications     | ✓                                              |                                                  | Please provide details of your tertiary qualification(s), and any Advanced Diploma qualification(s), Postgraduate qualification(s) or other higher degree(s) which you have obtained.                                                                                                    |

| Sections                          | To be<br>completed by<br><u>ALL</u> applicants | Only applicable for<br>International<br>Students | Remarks                                                                                                    |
|-----------------------------------|------------------------------------------------|--------------------------------------------------|----------------------------------------------------------------------------------------------------|
| Test Details                      |                                                | ✓                                                | Applicants whose native tongue and medium of undergraduate instruction is<br>not English should submit the Test of English as a Foreign Language<br>(TOEFL) or International English Language Testing System (IELTS) as<br>evidence of their proficiency in the English language. |
| Award/Prizes                      | Optional                                       |                                                  | This page allows you to provide information on any award / prize / professional membership / publication. Please list your publications (if any) in Form A instead.                                                                                                    |
| Languages<br>Proficiency          | Optional                                       |                                                  | This page allows you to provide information on your proficiency in different languages.                                                                                                    |
| Work Experience                   | $\checkmark$                                   |                                                  | Please state your 3 most recent positions or postings (starting from the current/latest one), indicating the institution and department you are in.                                                                                                    |
| Questionnaire                     | ✓                                              |                                                  | Please answer all the questions listed.                                                                                                    |
| Documents Upload                  | ~                                              |                                                  | To upload the supporting documents and supplementary forms listed in the checklist for submission.                                                                                                    |
| Source of<br>Information          | $\checkmark$                                   |                                                  | To indicate where and when you heard of our programme.                                                                                                    |
| Disabilities & Special<br>Needs   | $\checkmark$                                   |                                                  | Please provide information on any disabilities or special needs.                                                                                                    |
| Application<br>Completeness Check | ~                                              |                                                  | To check if you missed out any sections or essential information.                                                                                                    |

## How to make an online payment for the application fees

After you have submitted the online application, please click on the "View Application/Make Payment" tab and click on "Pay/View" as below.

| of singapore                |                       |                                           |           |             |                       |                    |                                     |                     |
|-----------------------------|-----------------------|-------------------------------------------|-----------|-------------|-----------------------|--------------------|-------------------------------------|---------------------|
| HOME                        | View Appl             | ication / Make                            | Payment   |             |                       |                    |                                     | SIGN OUT            |
| IICHAEL LIM                 | Note:                 |                                           |           |             |                       |                    |                                     |                     |
| asic Programme Info 🔍       | Application<br>Number | Programme                                 | Checklist | Instruction | Documents<br>Uploaded | format.<br>Payment | Application<br>Status               | Admission<br>Status |
|                             | 2012050340            | Master of Clinical<br>Investigation (MCI) | View      | View        | View                  | Pay/View           | Physical<br>application<br>verified | N.A                 |
| ew Application/Make Payment | 2013068686            | Master of Clinical<br>Investigation (MCI) | View      | View        | <u>View</u>           | Pay/View           | Windrawn                            | N.A                 |
| eferee Details              | <u>2014060364</u>     | Master of Clinical<br>Investigation (MCI) | View      | View        | View                  | Pay/View           | Submitted online                    | N.A                 |
| hange Password              | 2015099324            | Master of Clinical<br>Investigation (MCI) | View      | View        | View                  | Pay/View           | Submitted online                    | N.A                 |
|                             |                       |                                           |           |             |                       |                    |                                     |                     |

Click on "Proceed to Pay".

| - or singepore               |                                             |                                           |                             |              |             |                     |          |
|------------------------------|---------------------------------------------|-------------------------------------------|-----------------------------|--------------|-------------|---------------------|----------|
| НОМЕ                         |                                             |                                           |                             |              |             |                     | SIGN OUT |
|                              | Payment                                     |                                           |                             |              |             |                     |          |
| MICHAEL LIM                  | Type : Application                          |                                           |                             |              |             |                     |          |
| Basic Programme Info 0       | Application<br>Number                       | Programme                                 | Department                  | Amount       | Status      | Payment<br>Deadline | Receipt  |
|                              | 2012050340                                  | Master of Clinical Investigation<br>(MCI) | Dean's Office<br>(Medicine) | S\$20        | Not<br>Paid | 15/04/2013          |          |
|                              | 2013068686                                  | Master of Clinical Investigation<br>(MCI) | Dean's Office<br>(Medicine) | S\$20        | Not<br>Paid | 17/04/2014          |          |
| iew Application/Make Payment | 2014060364                                  | Master of Clinical Investigation          | Dean's Office<br>(Medicine) | S\$20        | Not<br>Paid | 26/06/2015          |          |
| leferee Details              | 2015099524                                  | Master of Clinical Investigation          | Dean's Office<br>(Medicine) | S\$20        | Not<br>Paid | 30/06/2016          |          |
| Change Password              | ,                                           | (moly                                     | (modioino)                  |              | - ara       |                     |          |
|                              | Proceed to pay Refree<br>Online payment for | sh<br>poplication fee is applicable only  | for application(s)          | which have b | een subn    | nitted online.      |          |
|                              |                                             |                                           | ,                           |              |             |                     |          |
|                              | Back                                        |                                           |                             |              |             |                     |          |
|                              | Online payment for                          | pplication fee is applicable only         | for application(s) \        | which have b | een subn    | nitted online.      |          |

You will then be directed to the page below to choose which programme you are paying for and your preferred mode of payment. Select your choices and then click on "Make Payment" button.

| HOME                         |        |                        |                                         |                               |             | SIGN             | оит |
|------------------------------|--------|------------------------|-----------------------------------------|-------------------------------|-------------|------------------|-----|
|                              | Pleas  | e select progr         | amme(s).                                |                               |             |                  |     |
| IICHAEL LIM                  | * Deno | otes required field    | I                                       |                               |             |                  |     |
| asic Programme Info 0        | туре   | Application Numbe      | r Programme*                            | Department                    | Amount      | Payment Deadline |     |
|                              |        | 2012050340             | Master of Clinical Investigation (MCI)  | Dean's Office (Medicine)      | S\$20       | 15/04/2013       |     |
|                              |        | 2013068686             | Master of Clinical Investigation (MCI)  | Dean's Office (Medicine)      | S\$20       | 17/04/2014       |     |
|                              |        | 2014060364             | Master of Clinical Investigation (MCI)  | Dean's Office (Medicine)      | S\$20       | 26/06/2015       |     |
| iew Application/Make Payment |        | 2015099324             | Master of Clinical Investigation (MCI)  | Dean's Office (Medicine)      | S\$20       | 30/06/2016       |     |
| -f D-(-1-                    |        | Cred                   | it/Debit Card (VISA, MasterCard)        |                               |             |                  |     |
| ereree Details               | Payme  | nt Mode*               |                                         |                               |             |                  |     |
| hange Password               |        | © Inter                | net Debit Card                          |                               |             |                  |     |
|                              |        | Ame                    | x Credit Card                           |                               |             |                  |     |
|                              | Onlin  | ake Payment            | tion fee is applicable only for applica | tion(s) which have been       | submitteo   | d online.        |     |
|                              | Once y | ou have clicked on the | "Make Payment" button, you will be re-  | directed to the website of th | ne internet | payment service  |     |

After you have successfully made the payment, you will be directed back to the main Payment page where you can print the receipt.